## Password Reset Instructions

If you've been given a password reset, because you have lost / forgotten your password, then follow these steps:

| Google<br>Sign in<br>Use your Google Acco<br>Email or phone<br> <br>Forgot email?<br>Not your computer? Use Guest mode to the<br>Learn more | with the child's username here. It will be in the format initialsurname@willand.devon.sch.uk   nunt   e.g. John Smith would be jsmith@willand.devon.sch.uk   sign in privately. |
|----------------------------------------------------------------------------------------------------|----------------------------------------------------------------------------------------------------|
| English (United States) -<br>You will now be asked for the password.<br>Enter the new password you've been<br>given, and then press Next.   | Help Privacy Terms                                                                                                    |
| You will need to set a new password, and enter it twice.                                                                                    | Hi Mrs<br>M pmaynard@willand.devon.sch.uk v                                                                                                    |

Make sure you write it down, in their home school book, so that your child can use it in school as well as at home.

Go to www.classroom.google.com

The password you were given by the school will no longer work, and the password you have created will become their new password. We will not have access to this password, so if your child forgets it, it will need to be reset again.

Enter your password 0 Next Forgot password? English (United States) 📼 Help Privacy Terms

Move to Step 2 (joining a class).